# Click 'Register' on the journal homepage

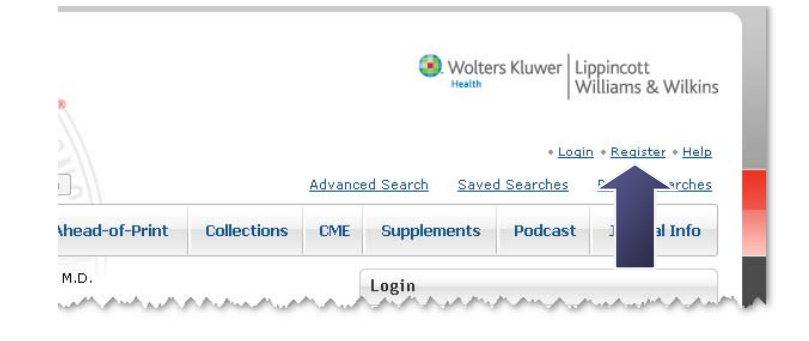

Create a username & password along with inputting a valid email address. Click 'Continue' when complete.

You MUST follow the username and password tips displayed on the right

| eady have a LWW Journals account? <u>Login Now</u><br>you have never registered on a Lippincott William<br>jister for an account now. | ns & Wilkins online journal site before, then please            |
|----------------------------------------------------------------------------------------------------|-----------------------------------------------------------------|
| * = required)                                                                                                    | Username & Password Tips                                        |
| johndoe                                                                                                    | nore characters, no spaces and<br>no symbols (such as @ and &). |
| 'assword:*                                                                                                    | You may use an underscore (_)<br>and a period (.).              |
| ✓                                                                                                    | Passwords are case sensitive.                                   |
| Confirm Password:*                                                                                                    | characters, one number, no                                      |
| mail Address:*                                                                                                    | than your username.                                             |
| jdoe@isp.net                                                                                                    |                                                                 |
| Access to full text content will require a current :<br>ubscription.                                                                  | subscription and activation of the online                       |

# Input your name and address. Click 'Continue' when finished

Note the required fields specified by red asterisks.

| Name and Address     |                    |  |  |
|----------------------|--------------------|--|--|
| (* = required)       |                    |  |  |
| Title:               |                    |  |  |
| Select 👻             |                    |  |  |
| First Name:*         | M.I.               |  |  |
| John                 |                    |  |  |
| Last Name:*          |                    |  |  |
| Doe                  |                    |  |  |
| Suffix:              |                    |  |  |
| Select 👻             |                    |  |  |
| Address:*            |                    |  |  |
| 123 Maple St         |                    |  |  |
|                      |                    |  |  |
|                      |                    |  |  |
|                      |                    |  |  |
| City:*               |                    |  |  |
| Chicago              |                    |  |  |
| State/Prov/Region: * | Zip/Postal Code: * |  |  |
| IL                   | 60056              |  |  |
| Country:*            |                    |  |  |
| United States        | -                  |  |  |
| A                    |                    |  |  |

Fill out the optional demographic data, read and accept the End User License Agreement. Click 'Complete Registration'

Note that you MUST accept the End User License Agreement in order to continue

| Optional Information and End User License Agreemen                                                                                                    | :                                                                                                    |
|----------------------------------------------------------------------------------------------------|----------------------------------------------------------------------------------------------------|
| (* = required)                                                                                                    |                                                                                                    |
| Profession:                                                                                                    |                                                                                                    |
| Physician-Surgical Sub Specialties 🛛 👻                                                                                                    |                                                                                                    |
| Specialty:                                                                                                    |                                                                                                    |
| Surgery, Hand 👻                                                                                                    |                                                                                                    |
| Year of Graduation (Medical/Nursing/Health<br>Profession School):                                                                                                    |                                                                                                    |
| 1989 ( <i>YYYY</i> )                                                                                                    |                                                                                                    |
| Medical/Nursing/Health Profession School:                                                                                                    |                                                                                                    |
| Northwestern University                                                                                                    |                                                                                                    |
| Company or Institution Name:                                                                                                    |                                                                                                    |
| University of Chicago Hospital                                                                                                    |                                                                                                    |
| Phone 1:                                                                                                    |                                                                                                    |
| Work 🔻                                                                                                    |                                                                                                    |
| Phone 2:                                                                                                    |                                                                                                    |
|                                                                                                    |                                                                                                    |
| Phone 3:                                                                                                    |                                                                                                    |
| nome +                                                                                                    |                                                                                                    |
| Year of Birth:                                                                                                    |                                                                                                    |
| (                                                                                                    |                                                                                                    |
| Preferred Contact Method:                                                                                                    |                                                                                                    |
| Ernail 🔲 Mail 💭 Phone                                                                                                    |                                                                                                    |
| Allow the publisher's partners to contact                                                                                                    |                                                                                                    |
| me.                                                                                                    |                                                                                                    |
|                                                                                                    |                                                                                                    |
| End User License Agreement*                                                                                                    |                                                                                                    |
| You must read and agree to the End User License Agreement in or                                                                                                    | der to complete registration.                                                                                               |
| END USER LICENSE AGREEMENT                                                                                                    | *<br>                                                                                                    |
| THIS END USER LICENSE AGREEMENT ("Agreement") governs you<br>video, and other proprietary materials provided by Wolters Kluwe<br>under this Agreement made available by or accessed by you ("Co<br>and access to the Content in connection with the World Wide Web<br>http://journals.lww.com ("Site") (collectively, Content and Site sh | rr use of content, images,<br>- Health, Inc. ("WKH")<br>ntent"), your use of the<br>Site located at<br>all mean "Service"). |
| THE PURPOSE OF THE SITE, THE CONTENT, AND THE AGREEMENT<br>DELIVER THE SERVICE TO YOU AS REQUESTER IN ELECTRONIC F<br>ACCESS THE SITE OR CONTENT, YOU MUST AGREE TO BE LEGAL                                                                                                    | IS TO ALLOW WKH TO<br>ORM. TO USE OR<br>Y BOUND BY THE TERMS                                                                |
| Prefer to read on paper? Get the <u>End User License Agreement as F</u>                                                                                                    | DF (33.1 KB).                                                                                                    |
| I acknowledge that I have read and understand the End User                                                                                                    | icense Agreement.                                                                                                    |

## Next, you will be instructed to check your email for your email address validation link.

#### Creating Your LWW Account

**Registration Final Step** 

An email has just been sent to your registered email address: **jdoe@isp.net**. To complete the registration process, please click on the link contained in that email. You will be redirected to a page where you will be prompted to login.

Remember!: With your LWW Journals account, you may login to any LWW journal site with the username and password that you have created for this account.

### In the email, click the link to complete the registration. The email will be from myLWW\_donotreply@wolterskluwer.com

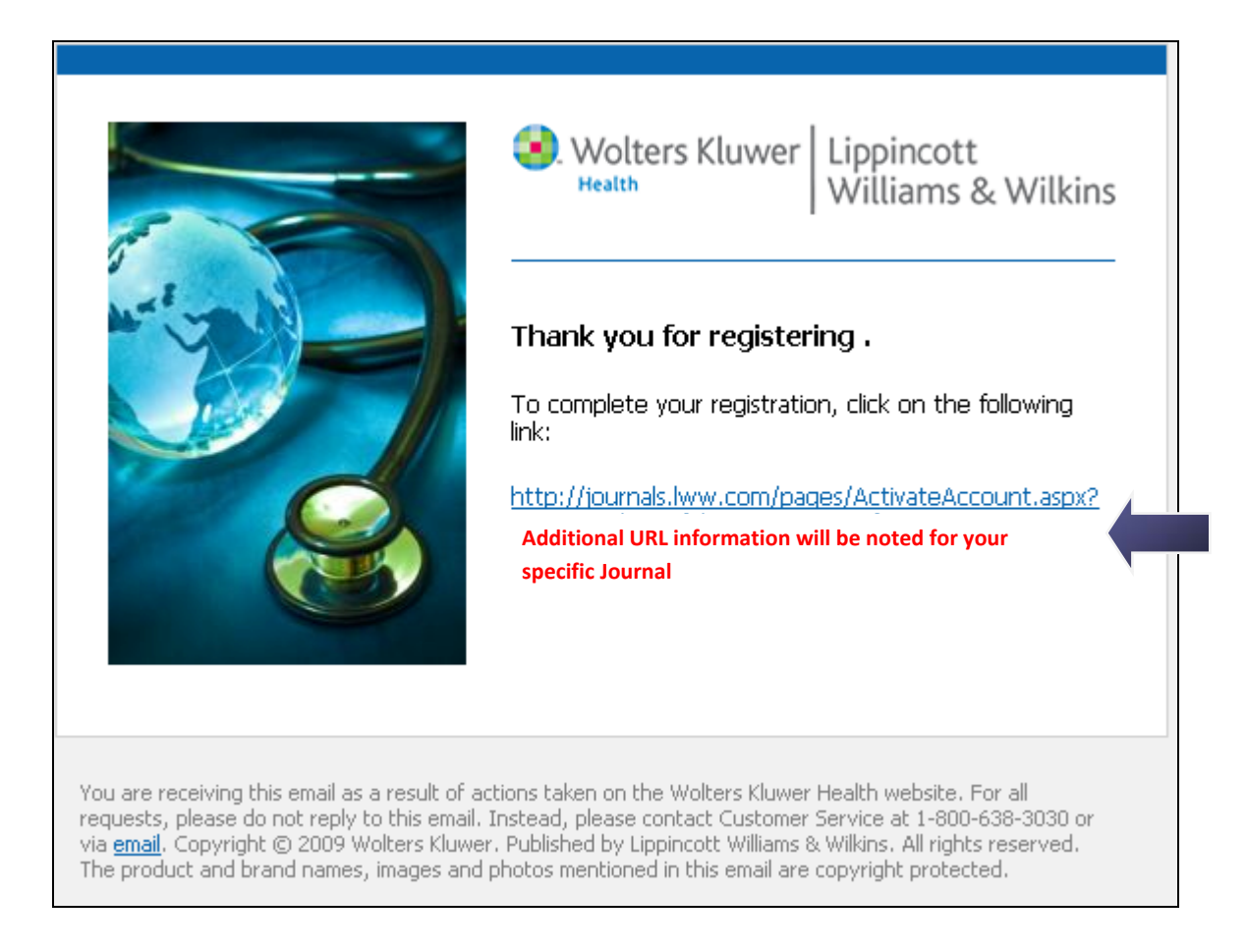

# Upon returning to the journal site, login with your newly created username and password

| Creating Y                      | 'our LWW Account                                           |                                                                            |
|---------------------------------|------------------------------------------------------------|----------------------------------------------------------------------------|
| Registration                    | Complete!                                                  |                                                                            |
| Your email,<br>successfully.    | Your email will be noted here                              | , has been verified and your account was created                           |
| Login to get star               | ted:                                                       |                                                                            |
| REMEMBER! Wit<br>username and p | th your LWW Journals accour<br>assword that you have creat | it, you may login to any LWW journal site with the<br>ed for this account. |
| Login                           |                                                            |                                                                            |
| Username:                       |                                                            |                                                                            |
| johndoe                         |                                                            |                                                                            |
| Password:                       |                                                            |                                                                            |
| •••••                           |                                                            |                                                                            |
| Login                           |                                                            |                                                                            |
| 📝 Remember                      | r username                                                 |                                                                            |
| 📃 Keep me la                    | ogged in 🕜                                                 |                                                                            |
| <u>Forgot Passwo</u>            | ird?                                                       |                                                                            |
|                                 |                                                            |                                                                            |
|                                 |                                                            |                                                                            |

Click the first link on the next screen: "Yes! I am a subscriber and I want to activate my online subscription(s)"

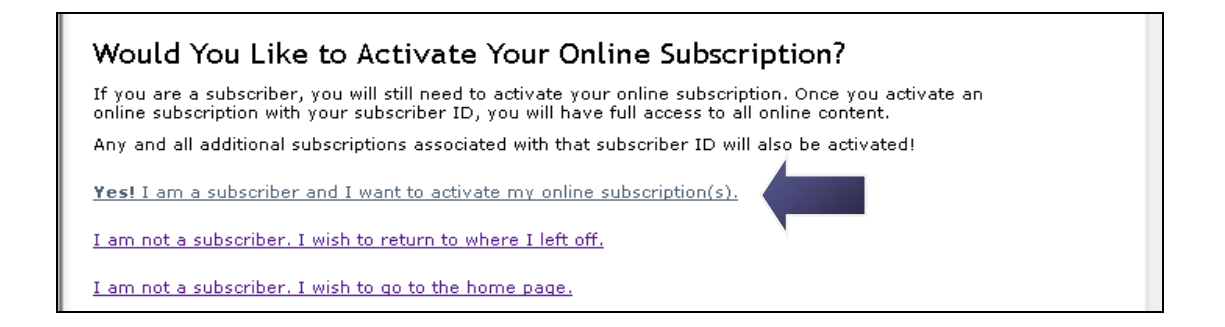

Enter your subscriber ID in the text box provided. The subscriber ID is the number found on the upper left corner of your print journal mailing label. It can also be acquired by LWW customer service (customerservice@lww.com). Click "Activate"

| You will need to activate your online subscription by providing your LWW subscriber ID or your society<br>member ID.<br>If you have more than one LWW subscription associated with the same subscriber ID, then your LWW<br>subscriber ID will activate all of them.<br>Your society may wish you to activate your subscription using your society member ID. |
|----------------------------------------------------------------------------------------------------|
| If you have more than one LWW subscription associated with the same subscriber ID, then your LWW subscriber ID will activate all of them.<br>Your society may wish you to activate your subscription using your society member ID.                                                                                                    |
| Your society may wish you to activate your subscription using your society member ID.                                                                                                    |
|                                                                                                    |
| The subscriber ID or society member ID is located on the mailing label of your print subscription.                                                                                                    |
| Where Can I find my Subscriber ID or Society Member ID?<br>Your ID is located on the mailing label of the printed journal.                                                                                                    |
| #EXEDDJR CAR-RT LOT-C-DD4   #12345ABC678DE910 MY1 RNMGIC MAY09 0020 #00   MY1 RNMGIC MAY09 0020 #00 #110011   ADRIANNA SMITH 123 MAIN ST.   ANYTOWN, PA 12345-6789 12345-6789                                                                                                    |
| Activate Subscription                                                                                                    |
| Enter your ID:<br>000273649927<br>Activate Subscription                                                                                                    |

A window will inform you if your activation was successful. Click "Close Window" and return to the homepage of the journal. You will be logged in and able to access all content.

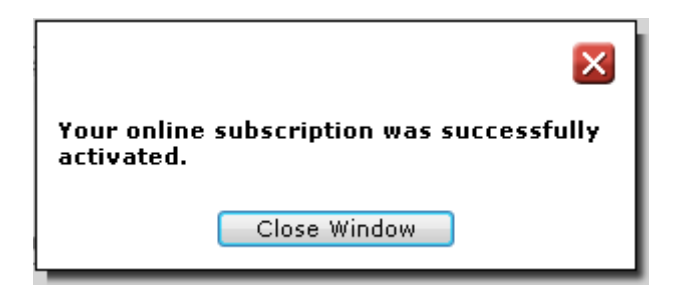